## Ef breyting verður á nafni bekkjar eftir að nemendalisti hefur verið keyrður inn að hausti þá er hægt að breyta nafni hans á eftirfarandi hátt:

| Tuísmalla í dálkinn undir          | Z Bekkjarskrá                                                                                               | 23               |
|------------------------------------|----------------------------------------------------------------------------------------------------|------------------|
|                                    | Bekkjarskrá                                                                                                 |                  |
| ,Nafn bekkjar' í                   | Umsjónarkennari Nafn bekkigar Fj.<br>Fræðsla Eväublöð átturgasamdir                                         | pta; 13          |
| hekkiarskrá viðkomandi             | //-Al  //-Al 5 5                                                                                            | iskiptaseðlar; 0 |
|                                    | Kath Athugasemdir Samskipti Likamsmat L Onæmi Lifsstilsmat Hæðlþyngd LÞS Sjón B  I Broslinda Einarsdóttir 3 | Fulln. 0         |
| bekkjar.                           | 2 Jollina Jolls 4 11.10.2017 23.10.2017 21.7<br>3 Julinas 4 01.03.2017 0.0 A                                | Ófulin 0         |
|                                    | 4 Jónasína Stjándóttir 2 28.09.2017 31.01.2017 0.0                                                          | Ófulin. 0        |
|                                    |                                                                                                    |                  |
|                                    | <b>4</b> n u                                                                                                |                  |
| Churchen Dekkuntennet              | Bekkur                                                                                                    | 20               |
| Glugginn ,Bekkur opnast            | Bekkur                                                                                                    |                  |
| og er smellt á <b>'Breyta'</b> til | Bekkur Aðrir kennarar                                                                                       |                  |
| að virkia gluggann                 | Nafn : 7 - Al V Athugasemdir                                                                                | ^                |
| au viikja giuggaiiii.              | Umsjónarkennari 7 - Al                                                                                      |                  |
| 1                                  | Bekkiarnúmer : 7 bekkur                                                                                     |                  |
|                                    | Núsleré Branda                                                                                              |                  |
|                                    |                                                                                                    | ~                |
|                                    | Nemendur<br>Nafo Kennitala Heimilisfang                                                                     | Sími 🍐           |
| Nýtt heiti bekkiar er              | Broslinda Einarsdóttir 0102030000                                                                           |                  |
| ekrifeð inn undir Nofo(            | Jollina Jolls 0101021110                                                                                    |                  |
| skriiao inn undir ,ivain           | 1                                                                                                    |                  |
| og hægt er að skrifa inn           |                                                                                                    | ~                |
| nafn kennara í                     | Bekkur                                                                                                    | 23               |
|                                    | Bekkur                                                                                                    |                  |
| ,Umsjonarkennari' ef vill.         | Bekkur Aðrir kennarar                                                                                       |                  |
|                                    | Nafr <mark>. 7.H</mark> H <u>Athuqasemdir</u>                                                               | ^                |
| Ath Að Dokkingenúment á            | Umsjónarkennari : Halla Halldórsdóttin 🔽                                                                    |                  |
| Ath. AU , Dekkjannumer_a           | Bekkjarnúmer: 7. bekkur                                                                                     |                  |
| alltaf að vera árgangur            | Staðfesta                                                                                                   | ~                |
| hekkiarins                         | Nemendur                                                                                                    |                  |
| berrigering.                       | Nafn Kennitala Heimilisfang S                                                                               | šími 🔨 🔨         |
|                                    | Raudhetta Retisdottir 0909039990<br>Ronja Ræningjadóttir 050507fri0                                         |                  |
| Smellt á <b>.Staðfesta'</b> til að |                                                                                                    |                  |
| ,<br>ctaðfacta brautingarnar       |                                                                                                    |                  |
| staulesta preytingarnar.           |                                                                                                    |                  |
|                                    |                                                                                                    |                  |
|                                    |                                                                                                    |                  |
|                                    |                                                                                                    |                  |
| Að lokum er smellt a <b>"Til</b>   |                                                                                                    |                  |
| baka' og bá ætti nýtt              |                                                                                                    |                  |
| hoiti holdior ož voro              |                                                                                                    |                  |
| nem berkjar að vera                |                                                                                                    |                  |
| komið inn.                         |                                                                                                    |                  |
|                                    |                                                                                                    |                  |
|                                    |                                                                                                    | ¥                |
|                                    | <u>Heim Stofnanir Loka İskrá Prenta</u>                                                                     | Til baka         |